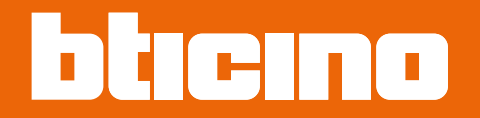

# UXOne Hotel System HotelRoom Supervision

User manual

| × \$                     | Supervision   | × +                    |                        |                      |              |            |            |            |              |            |                   |              | - 1             | 0 X      |
|--------------------------|---------------|------------------------|------------------------|----------------------|--------------|------------|------------|------------|--------------|------------|-------------------|--------------|-----------------|----------|
| $\leftarrow \rightarrow$ | C 0 No        | n sicuro https://192.1 | 168.1.139/supervisor/a | pp/index.html#/rooms |              |            |            |            |              |            |                   | 🔤 Q ★        |                 |          |
| HotelRo                  | omSupervision |                        |                        |                      |              |            |            |            |              |            |                   |              | Jhon Smith      | JS       |
|                          | Struct        | ture 01                |                        |                      |              |            |            |            | Building     | - Room typ | e - Searc         | ch room a    |                 |          |
| parameters               | Building      | n 01                   |                        |                      |              |            |            |            |              | (!) 1      | 2                 |              | 3 8 1           |          |
|                          | Bullani       | 901                    |                        |                      |              |            |            |            |              |            |                   |              | Crimense        |          |
|                          | 0             | 098<br>Comfort         | 099<br>Eco             | 0 100<br>Comfort     | 0 101<br>Eco | <b>102</b> | O 103      | O 104      | 0 105<br>Eco | <b>106</b> | O 107             | 0 108<br>Eco | 0 109<br>Eco    |          |
|                          | G             | 8                      | 8                      | 8                    | ol           | ol         |            |            | ol           | ol         |                   | ol           | ol              |          |
|                          |               |                        |                        |                      |              |            |            |            |              | -          |                   |              |                 |          |
|                          | 1<br>Floor    | 198<br>Eco             | Comfort                | OFFLINE              | Comfort      | 202<br>Eco | 203<br>Eco | 204<br>Eco | 205<br>Eco   | Comfort    | 207<br>Eco        | Comfort      | 209<br>Eco      | 5        |
|                          | Θ             | ol                     | ol                     |                      | 8            | 8          | ol         | ol         | ol           | ol         | ol                | 01           | ol              |          |
|                          | -             | 298                    | 299                    | 300                  | 301          | 302        | 303        | 304        | 305          | Q          |                   |              | 0 309           |          |
|                          | Floor         | Eco                    | Eco                    | Eco                  | Eco          | Comfort    | Comfort    | Comfort    | Eco          |            |                   |              | Comfort         | •        |
|                          |               |                        | U4                     | UΔ                   | U4           | U4         | 04         | 04         |              |            |                   |              | 04              |          |
|                          | Building      | g 02                   |                        |                      |              |            |            |            |              |            |                   |              | Expand all floo | *        |
|                          | 0             | <b>600</b>             | <b>601</b>             | 602                  | 603          | 604        | 605        |            |              |            |                   |              | 611             |          |
|                          | Floor         | ol                     | 8                      | el                   | 0            | ol         | ol         | (1)        | +            | L.<br>11.  | lioun             |              | ol              | <b>`</b> |
|                          |               |                        |                        |                      |              |            | _          | $\cup$     |              | Ma<br>1    | 00W<br>Ke ah      |              |                 |          |
| ?                        |               |                        |                        |                      |              |            |            |            |              |            |                   |              |                 |          |
| information              |               |                        |                        |                      |              |            | _          |            |              | °F/C       | ର                 |              |                 | +        |
|                          |               |                        |                        |                      |              |            |            |            |              |            | 0                 |              |                 |          |
|                          |               |                        |                        |                      |              |            | _          |            |              | 0          | n not             |              |                 |          |
|                          |               |                        |                        |                      |              |            | _          |            |              | d d        | sturb             |              |                 |          |
|                          |               |                        |                        |                      |              |            | _          |            |              |            |                   |              |                 |          |
|                          |               |                        |                        |                      |              |            |            | 8          |              | Г          | \$\$\$            |              |                 |          |
|                          |               |                        |                        |                      |              |            |            |            |              | Ĭ          | $\overline{\Box}$ |              |                 |          |
|                          |               |                        |                        |                      |              |            |            | AUTO       |              | R          | Jom               |              |                 |          |
|                          |               |                        |                        |                      |              |            |            |            |              | Se         | rvice             |              |                 |          |
|                          |               |                        |                        |                      |              |            |            |            |              |            |                   |              |                 |          |
|                          |               |                        |                        |                      |              |            |            |            |              |            |                   |              |                 |          |
|                          |               |                        |                        |                      |              |            |            |            |              |            |                   |              |                 |          |

RA00221AA\_U-09/24-PC

User manual

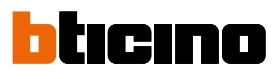

|                          |                   | × +                     |                     |                   |                         |                   |                                                                                                    |                   |                   |                   |                         |                   |                      |
|--------------------------|-------------------|-------------------------|---------------------|-------------------|-------------------------|-------------------|----------------------------------------------------------------------------------------------------|-------------------|-------------------|-------------------|-------------------------|-------------------|----------------------|
| $\leftarrow \rightarrow$ | C O No            |                         |                     |                   |                         |                   |                                                                                                    |                   |                   |                   |                         | 🔤 Q ★             |                      |
| HotelR                   |                   |                         |                     |                   |                         |                   |                                                                                                    |                   |                   |                   |                         |                   | Jhon Smith<br>Logout |
|                          | Struct            | ture 01                 |                     |                   |                         |                   |                                                                                                    |                   |                   |                   | e – Search              |                   |                      |
|                          | Building          | g 01                    |                     |                   |                         |                   |                                                                                                    |                   |                   |                   |                         |                   |                      |
|                          | 0<br>Floor<br>(-) | O98<br>Comfort          | 099<br>Eco          | Comfort<br>®      | <b>101</b><br>Eco       | <b>102</b><br>Eco | Diagonal Contraction Contraction Contracti | 0 104<br>OFFLINE  | <b>105</b><br>Ετο | <b>106</b><br>Eco | OFFLINE                 | <b>108</b><br>Eco | 0 109<br>Eco >       |
|                          | 1<br>Floor<br>©   | <b>198</b><br>Eco<br>Ca | Comfort             | OFFLINE           | Comfort                 | 202<br>Eco        | <b>203</b><br>Eco                                                                                                    | <b>204</b><br>Eco | <b>205</b><br>Eco | Comfort           | <b>207</b><br>Eco<br>Od | 208<br>Comfort    | 209<br>E∞ ><br>0↓    |
|                          | 2<br>Floor<br>©   | 298<br>Eco<br>®         | <b>299</b><br>Eco   | <b>300</b><br>Eco | <b>301</b><br>Eco<br>Oå | Comfort           | Comfort                                                                                                    | Comfort           | <b>305</b><br>Eco |                   |                         |                   | Comfort >            |
|                          | Building          | g 02                    |                     |                   |                         |                   |                                                                                                    |                   |                   |                   |                         |                   |                      |
|                          | 0<br>Floor<br>④   | 600<br>Comfort          | 601<br>Comfort<br>® | 602<br>Eco        | 603<br>OFFUNE           | 604<br>Eco        | <b>605</b><br>Εα                                                                                                    |                   |                   |                   |                         |                   | 611<br>Confort >     |
| information              |                   |                         |                     |                   |                         |                   |                                                                                                    |                   |                   |                   |                         |                   |                      |
|                          |                   |                         |                     |                   |                         |                   |                                                                                                    |                   |                   |                   |                         |                   |                      |

User manual

| General description                | 4  |
|------------------------------------|----|
| Hotel Room Supervision user manual | 6  |
| Authentication                     | 7  |
| Home page                          | 8  |
| Views                              | 10 |
| Room management                    | 11 |
| Thermostat settings                | 12 |
| Parameters                         | 14 |
| Management of users                | 14 |
| Preferences                        | 18 |
| Management of temperatures         | 18 |
| Information                        | 19 |
| Legal Notices                      | 20 |
| Logout                             | 20 |
|                                    |    |

Contents

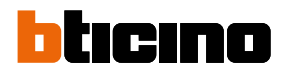

# **General description**

With the use of specific devices, the UXOne hotel system allows the user to control various functions of their own room, while the manager can supervise all the rooms in the hotel.

Functions such as:

- Room status (presence, make up room MUR, do not disturb DND)
- Heating/Air conditioning
- Automation
- Lighting
- Scenarios
- Access control

can be controlled by the customer via the UXOne connected thermostat and other devices in the room (e.g. DND/MUR controls).

The reception desk can supervise the rooms and common areas using the Hotel Room Supervision software in conjunction with the Hotel server.

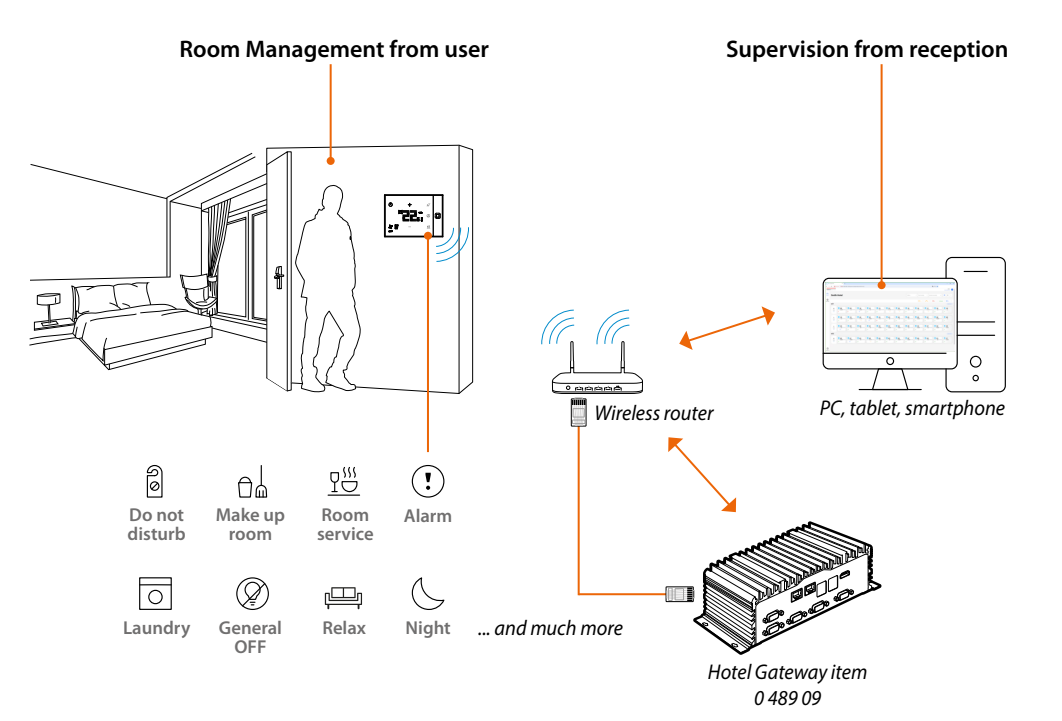

Therefore, this manual consists of 2 parts:

### Hotel Room Supervision user manual

This chapter provides all the information on how to remotely supervise rooms using the Hotel Room Supervision software

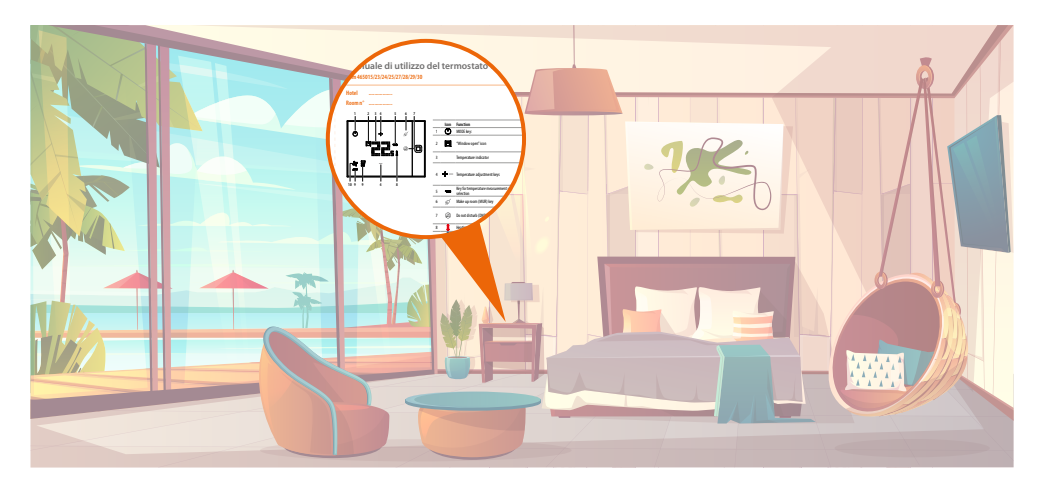

### UXOne thermostat user manual

This chapter consists of a short, customisable guide explaining the functions of the thermostat. Since the available functions depend on the type of thermostat and the configuration made by the installer, the guide can be customised for each room and given to the customer.

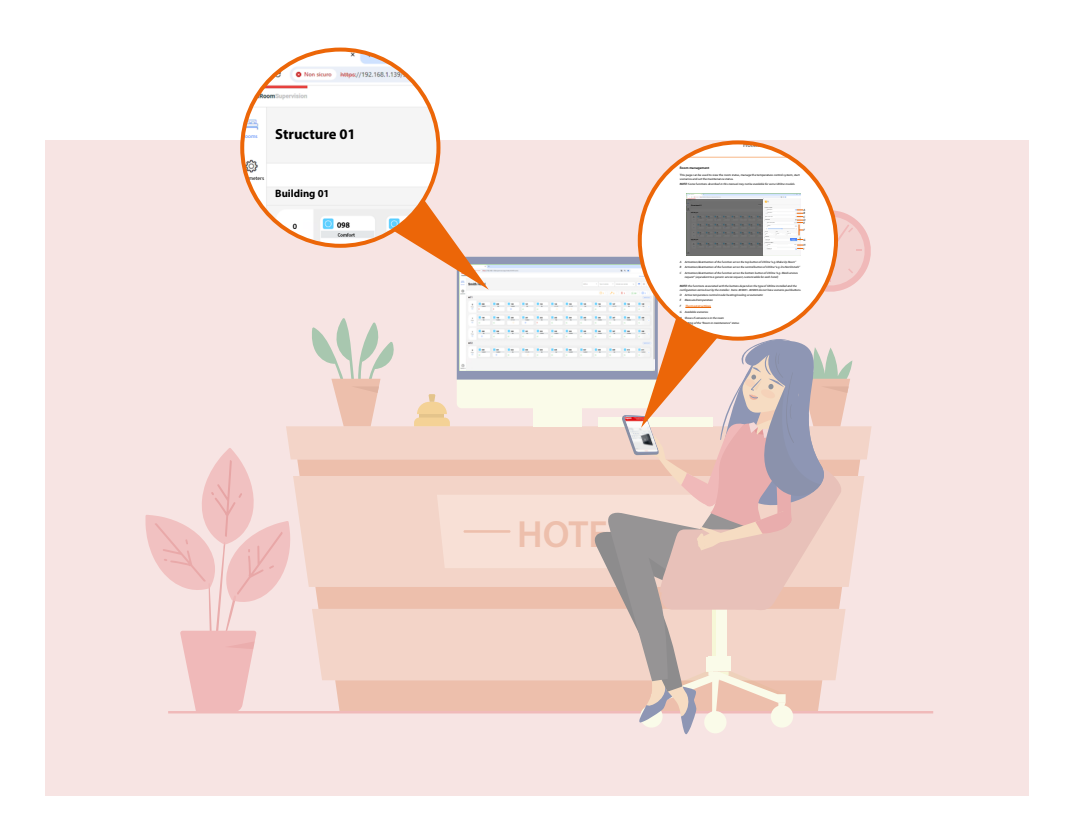

## **Hotel Room Supervision user manual**

To access Hotel Room Supervision, type an http address into a browser to connect with the Hotel server pages.

| → ♂ ⋒ ⊕ https://192.168.1.20 | 1/ans/index.html | ¢= @ |         |   |
|------------------------------|------------------|------|---------|---|
| )                            |                  |      | ¢; Ay ⊚ | 0 |
|                              | Start typing     |      |         |   |
|                              | hear of heard    |      |         |   |
|                              |                  |      |         |   |
|                              |                  |      |         |   |
|                              |                  |      |         |   |
|                              |                  |      |         |   |
|                              |                  |      |         |   |
|                              |                  |      |         |   |
|                              |                  |      |         |   |
|                              |                  |      |         |   |
|                              |                  |      |         |   |
|                              |                  |      |         |   |
|                              |                  |      |         |   |
|                              |                  |      |         |   |
|                              |                  |      |         |   |
|                              |                  |      |         |   |
|                              |                  |      |         |   |
|                              |                  |      |         |   |
|                              |                  |      |         |   |
|                              |                  |      |         |   |

1. Open the browser and enter the http address of the Server:

http://SERVER IP address/supervisor/app/index.html#/login

**NOTE**: Ask your installer to give you the IP address of your Server.

NOTE: Use Chrome/Firefox/Edge/Safari (mac) browsers, with a recommended screen resolution of 1920x1080 Chrome: Version 124.0.6367.156 (Official build) (64 bit) Firefox: Version 125.0.3 (64 bit) Edge: Version 124.0.2478.80 (Official build) (64-bit) Safari (mac): Version 17.4.1 (18618.1.15.111.8,18618)

In some cases, the browser may consider the page to be unsafe.

| potnecutamentopen                                                                                                    |
|----------------------------------------------------------------------------------------------------|
| Compared Terminal State State S     |
| Compared to the strain of the strain of     |
| Concerning the two by the strate of the strate of the str |
| Cour connection is not private Anacomering to the strying to many your information from 122.0.0.1 flor example, parameters, messages, constitutionally learnings waters, careful careful learnings waters, careful careful careful learnings waters, careful careful learnings waters, careful careful learnings waters, careful careful learnings waters, careful careful learnings waters, careful careful learnings waters, careful careful learnings waters, careful careful learnings waters, careful careful learnings waters, careful careful learnings waters, careful careful careful careful  |
| Cour connection is not private Anacter wight be hypo to sharp our information from \$27.8.4.1 (br example, province, merges) control could (cours many province), merges) The start of the start of the |
| Your connection is not private<br>Academ wijkt be trying to state private the state of the state of the sample,<br>parameters, messages, or credit candit <u>Lanemann</u><br>states.ccccu, <u>Lanemann</u> , such<br>Q To get Onoune's legitest level of security, <u>lane on enhanced profection</u>                                                                                                    |
| Amachem might be bylying to mail-your information from 127.80.1 for example,<br>passeout, message, or credit confid, jammanze<br>writestar, creat, jumchairer, youaxie                                                                                                    |
| pusseeds, message, or orandic and/g <u>Learn made</u><br>sements.com/junices/my/seulus<br>Q To get Chrome's highest level of security, <u>turn on enhanced protection</u>                                                                                                    |
| P To get Chrome's ingless level of security, <u>turn on enhanced acclection</u>                                                                                                    |
| To get Owner's highest level of security, task on enhanced potention                                                                                                    |
|                                                                                                    |
|                                                                                                    |
| Hide advanced Back to safety                                                                                                    |
|                                                                                                    |
| This server could not prove that it is <b>127.0.0.1</b> ; its security certificate is not trusted by your<br>computer's operating system. This may be caused by a misconfiguration or an attacker                                                                                                    |
| intercepting your connection.                                                                                                    |
| Proceed to 127.0.0.1 Jurnaly                                                                                                    |
|                                                                                                    |
|                                                                                                    |
|                                                                                                    |
|                                                                                                    |

- 2. Click to display the advanced options
- 3. Click to ignore the warning and proceed

User manual

### Authentication

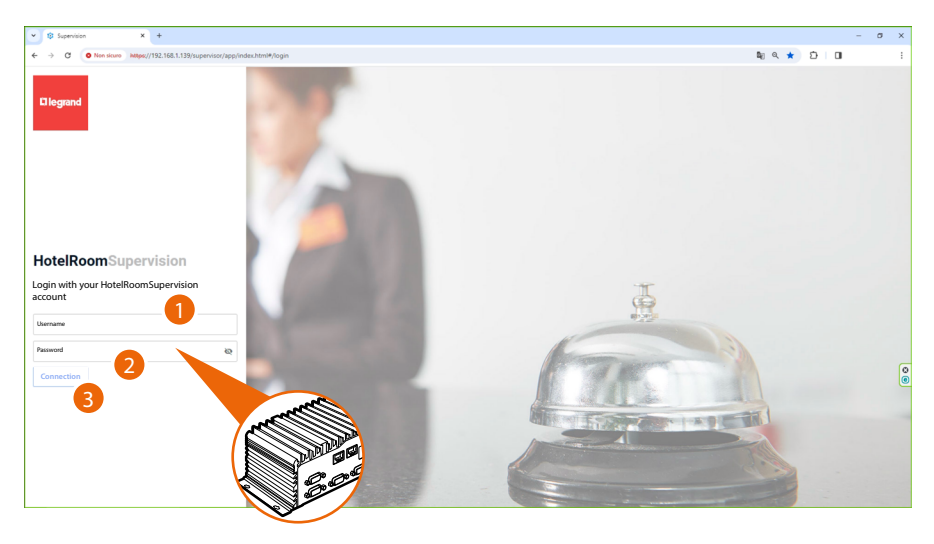

- 1. Enter the user name (Admin).
- 2. Enter the Admin password: (the password to access Hotel Room Supervision can be found on the Hotel Server label)

**NOTE**: The password can be changed in the <u>specific menu</u>, However, the password on the label will still remain valid.

3. Click to access Hotel Room Supervision.

A screen will open, showing the legal notices and the privacy policy.

**NOTE**: The legal document screens only appear during the first login. Later on they can be viewed by accessing the <u>Information</u> section.

| V bi Supervision X +                                                            |                                                                                      |         |      | -                | 0     | ~    |
|---------------------------------------------------------------------------------|--------------------------------------------------------------------------------------|---------|------|------------------|-------|------|
| ← → C O Non sicuro https://192.168.1.139/supervisor/app/index.html#/validations |                                                                                      | ଥିଲା ସ୍ | \$ D |                  |       | 1    |
| HotelRoomSupervision                                                            |                                                                                      |         |      | Jhon Smi<br>Logo | th (5 | ) î  |
|                                                                                 |                                                                                      |         |      |                  |       |      |
|                                                                                 | 0                                                                                    |         |      |                  |       |      |
|                                                                                 | Legil documents Thankyou                                                             |         |      |                  |       |      |
|                                                                                 |                                                                                      |         |      |                  |       |      |
|                                                                                 | Logal documents                                                                      |         |      |                  |       |      |
|                                                                                 | Legal documents                                                                      |         |      |                  |       |      |
|                                                                                 | To access to HoteRizonSupervisor, please read and accept the following<br>documents: |         |      |                  |       |      |
|                                                                                 | 🖉 Legil rotov 8200                                                                   |         |      |                  |       | +    |
| 4                                                                               | Discourse star                                                                       |         |      |                  |       |      |
|                                                                                 |                                                                                      |         |      |                  |       | П    |
|                                                                                 | <b>CONTROL</b>                                                                       |         |      |                  |       |      |
|                                                                                 |                                                                                      |         |      |                  |       |      |
|                                                                                 |                                                                                      |         |      |                  |       |      |
|                                                                                 |                                                                                      |         |      |                  |       | - 11 |

- A Read the legal notices
- B Read the privacy policy
- 4. Click to accept the legal notices and the privacy policy
- 5. Click to continue

| • © Supervision X +                                                        |                 |   |    |        | -     | a x    |
|----------------------------------------------------------------------------|-----------------|---|----|--------|-------|--------|
| ← → C  Non skuro https://192.168.1.139/supervisor/app/index.html#/validati | ons             |   | 5g | ۹ \$ D | E DI  | 1      |
| HotelRoamSupervision                                                       |                 |   |    |        | Jhon: | imth 🔥 |
|                                                                            |                 |   |    |        |       |        |
|                                                                            | 0               | 0 |    |        |       |        |
|                                                                            |                 |   |    |        |       |        |
|                                                                            |                 |   |    |        |       |        |
|                                                                            |                 |   |    |        |       |        |
|                                                                            | Thank you       |   |    |        |       |        |
|                                                                            |                 |   |    |        |       |        |
|                                                                            | ACCESS MY HOTEL |   |    |        |       |        |
|                                                                            | 6               |   |    |        |       |        |
|                                                                            |                 |   |    |        |       |        |
|                                                                            |                 |   |    |        |       |        |

6. Click to access Hotel Room Supervision, the Home page will appear

User manual

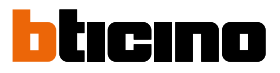

### Home page

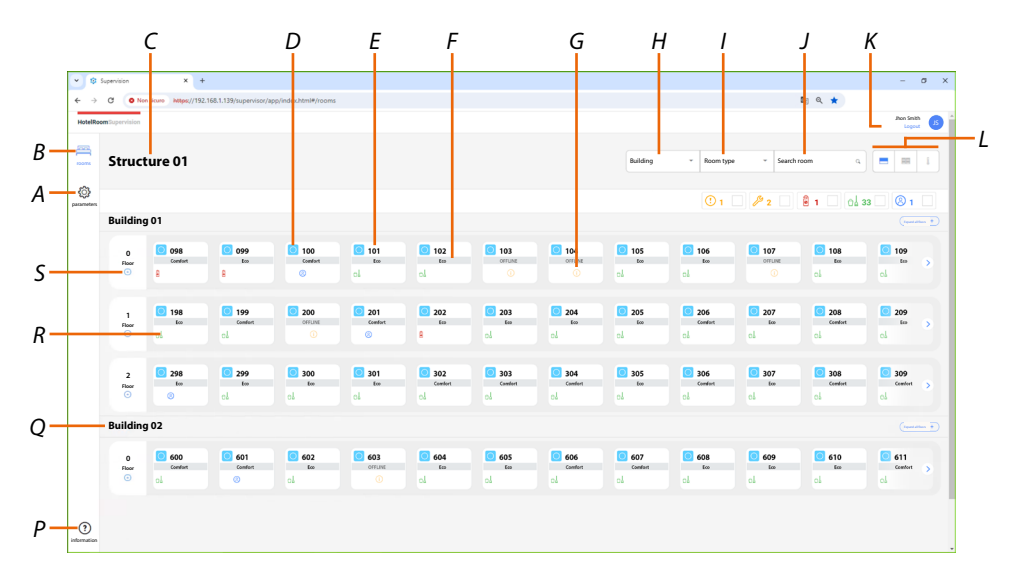

- A Parameters page
- B Rooms page
- C Project name
- D Room occupancy status icons: Free room
- E Name/number of the room
- F Temperature control setpoint mode active in the room
- G Room status icons:
  - Room in not-in-use status (UXOne disconnected)
  - 🤌 Rooms in maintenance status
  - Room information icons:
  - I Do Not Disturb request active
  - ol 3: Make Up Room request active
  - <sup>® 1</sup> Guest in room status active
- H Building selection filter
- I Room type selection filter
- J Room search field
- K <u>Logout</u>
- L <u>Views</u>
- M Room status filter:
  - Room in not-in-use status (UXOne disconnected)
  - 🤌 2 🗌 Rooms in maintenance status
  - Room info filter:
  - 🔒 1 🗆 Do Not Disturb request active
  - Make Up Room request active
  - 🙁 1 🗌 Guest in room status active

User manual

Home page

| HotelRoc  | Dupervision |            |              |            |              |               |                 |              |            |               |               |         | Jhon Smith |          |
|-----------|-------------|------------|--------------|------------|--------------|---------------|-----------------|--------------|------------|---------------|---------------|---------|------------|----------|
|           |             |            |              |            |              |               |                 |              |            |               |               |         | Logout     | -        |
| -         | Struct      | ture 01    |              |            |              |               |                 |              | Building   | - Room type   | - Search      | room q  |            |          |
| ٢         |             |            |              |            |              |               |                 |              |            | 0.            |               |         |            | -        |
| acameters | Building    | g 01       |              |            |              |               |                 |              |            | <b>U</b> I    |               |         | 33 (1      | -        |
|           |             | 098        | 099          | 0 100      | 0 101        | 0 102         | 0 103           | 04           | 0 105      | 0 106         | 0 107         | 0 108   | 0 109      |          |
| -         | Floor       | Comfort    | 8            | Confort    | cl.          | cl            | 0               | 0            | 0.L        | c.l           | 0rrLine<br>() | cl      | cl.        | <b>`</b> |
|           | 1           | 198        | <b>0</b> 199 | 200        | 201          | 202           | 203             | 204          | 205        | 206           | 207           | 208     | 209        |          |
|           | Floor<br>O  | ee<br>ol   | Comfort      | OFFLINE    | Comfart<br>© | 8             | ed.             | el.          | 600<br>01  | Comfort       | ci.           | Comfort | ci io      | >        |
|           | ,           | 298        | 299          | 300        | 301          | 302           | 303             | 304          | 305        | 306           | 307           | 308     | 309        |          |
|           | Floor       | 500<br>(3) | 64<br>01     | tee<br>O l | el.          | Comfort<br>Cu | Constant<br>Col | Condet<br>Da | 600<br>0.1 | Comfort<br>Co | tos<br>O å    | Confort | Comfort    | >        |
| _         | Building    | 9 02       |              |            |              |               |                 |              |            |               |               |         |            | Ð        |
|           |             | 600        | 601          | 602        | 603          | 604           | 605             | 606          | 607        | 608           | 609           | 610     | 611        |          |
|           | Floor       | Confort    | Confort      | ol         | OFFLINE      | c.l.          | Col.            | Confort      | Confort    | ci.           | cl.           | ol      | Contort    | >        |

- N View all floors
- O Information
- P Building name
- Q Open room page
- R Expands the floor rooms

User manual

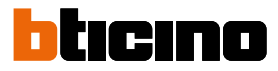

### Views

Rooms can be viewed using 3 different types of views: Extended view: the extended view shows all the statuses of the room

| 098             |                 | x +               | 168.1.139/supervisor/ap | pp/index.html#/rooms    |                         |                                     |                   |                         |                        |                      |                         |                         | - C             |
|-----------------|-----------------|-------------------|-------------------------|-------------------------|-------------------------|-------------------------------------|-------------------|-------------------------|------------------------|----------------------|-------------------------|-------------------------|-----------------|
| Comfo           | ort             | 01                |                         |                         |                         |                                     |                   |                         | Building               | * Room type          | e * Search              | room 9                  |                 |
| pacameters<br>E | Building        | 1                 |                         |                         |                         |                                     |                   |                         |                        | <b>(</b> ) 1         | P 2                     | â 1 🗌 ol                | 33 🗌 🛞 1 📄      |
|                 | 0<br>Fisar<br>© | O98<br>Confort    | 099<br>to:              | Comfort<br>Comfort      | <b>101</b><br>tes<br>cl | <b>102</b><br>102                   | IO3<br>offLine    | 0 104<br>OFFLINE        | <b>105</b><br>600      | <b>106</b><br>500    | OFFLIME                 | <b>108</b><br>500<br>01 | € 109<br>tes >  |
|                 | 1<br>Roar<br>©  | <b>198</b><br>Eco | Conduct                 | 200<br>offune           | Cavelort                | 202<br>Eco<br>E                     | <b>203</b><br>Ecc | <b>204</b><br>600<br>cl | <b>205</b><br>60<br>Cå | Constant<br>Constant | <b>207</b><br>600<br>Cå | 208<br>Conduct          | 209<br>to<br>cl |
|                 | 2<br>Floor      | 298<br>to:<br>©   | 299<br>tos              | <b>300</b><br>tee<br>cl | <b>301</b><br>tes       | <mark>ට 302</mark><br>Conduct<br>වේ | Conduct           | 304<br>Condert          | <b>305</b><br>600      | Constant<br>Constant | 307<br>too              | 308<br>Conduct          | Constant >      |
| E               | Building        | 02                |                         |                         |                         |                                     |                   |                         |                        |                      |                         |                         | (operation +    |
|                 | 0<br>Floor      | 600<br>Conduct    | 601<br>Confort          | 602<br>Ecc              | 603<br>offune           | <b>604</b><br>Eco<br>c.l            | 605<br>Ecc        | Constant<br>Constant    | <b>607</b><br>Camfort  | 608<br>Eco           | 609<br>60               | 610<br>600              | Gentor >        |

Reduced view: the reduced view only shows information regarding the status of the room

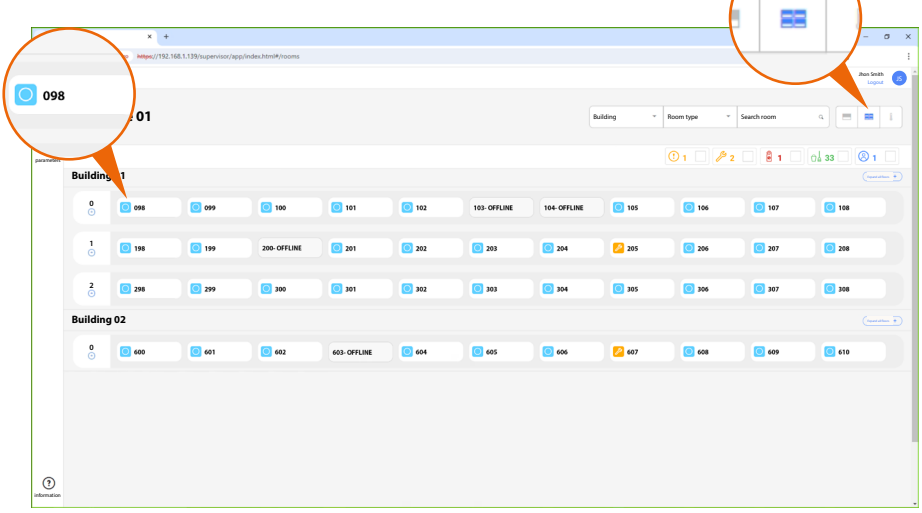

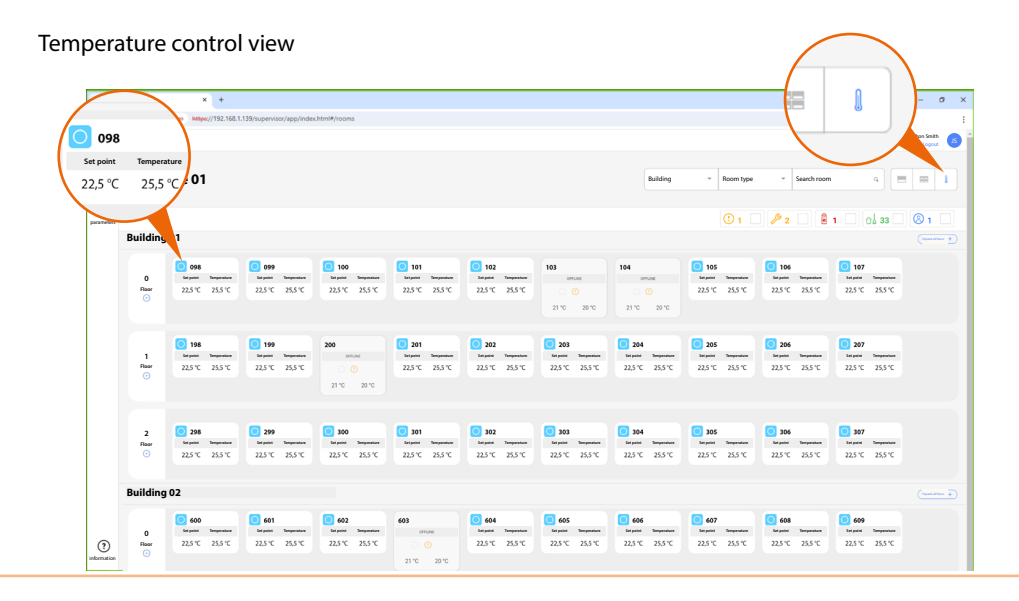

### **Room management**

This page can be used to view the room status, manage the temperature control system, start scenarios and set the maintenance status.

**NOTE**: Some functions described in this manual may not be available for some UXOne models.

| **                 | Supervision            | × +                    |                        |                     |                 |               |                  |            |               |                      | - σ ×      |
|--------------------|------------------------|------------------------|------------------------|---------------------|-----------------|---------------|------------------|------------|---------------|----------------------|------------|
| ← →                | C O Nor                | n sicure Mttps://192.1 | 68.1.139/supervisor/ap | p/index.html#/rooms |                 |               |                  |            |               | Bg Q ★               |            |
| HotelRo            | <b>iom</b> Supervision |                        |                        |                     |                 |               |                  |            |               | <b>1</b>             | î          |
|                    | Struct                 | ure 01                 |                        |                     |                 |               |                  |            | Building      |                      |            |
| -                  |                        |                        |                        |                     |                 |               |                  |            |               | MAID SERVICE         |            |
| 203<br>parameters  |                        |                        |                        |                     |                 |               |                  |            |               | C1 Make-up room      | •——A       |
|                    | Building               | 01                     |                        |                     |                 |               |                  |            |               | Bo not disturb       | » — В      |
|                    | 0<br>Fleer             | 098<br>Condort         | 099<br>to              | 100<br>Condect      | 101<br>tos      | 102<br>too    | 0 103<br>OFFLINE | 0 104      | 105<br>too    | Room service         | <u>а</u> С |
|                    |                        | 8                      | 8                      |                     |                 |               |                  |            | ol            | THERMOSTAT           | Auto D     |
|                    |                        |                        |                        |                     |                 |               |                  |            |               | Measured temperature | 21,5°C E   |
|                    | 1<br>Rear              | 198<br>Koo             | Confort                | OFFLINE             | 201<br>Carefort | 202<br>fco    | 203<br>Ecc       | 204<br>fcs | 205<br>6m     | Set point            | 21'C       |
|                    |                        |                        |                        |                     |                 |               |                  |            | e1            | *                    | a          |
|                    | 2                      | 298                    | 299                    | 300                 | 301             | 302           | 303              | 304        | 305           | Ventilation Made     | Livit F    |
|                    | Floor<br>()            | <br>©                  | to<br>ol               | ol.                 | el.             | Comfort<br>CL | Conduct          | Context    | cl.           | Speed 1 + Comfant +  | Gebbs (10) |
|                    |                        |                        |                        |                     |                 |               |                  |            |               | SCENARIOS            | 0          |
|                    | Building               | 102                    |                        |                     |                 |               |                  |            |               | Roomalarm            |            |
|                    | o                      | 600                    | 601                    | 602                 | 603             | 604           | 605              | 606        | 607           | ROOM STATUS          |            |
|                    | Floor                  | Conduct                | Comfort                | ol.                 | OFFLINE         | c.l.          | ol.              | Confort    | Comfort<br>Cl | Occupancy            | Empty H    |
|                    |                        |                        |                        |                     |                 |               |                  |            |               | P Maintenance        | • /        |
|                    |                        |                        |                        |                     |                 |               |                  |            |               |                      |            |
| (?)<br>information |                        |                        |                        |                     |                 |               |                  |            |               |                      |            |

- A Activation/deactivation of the function set on the top button of UXOne "e.g. Make Up Room"
- B Activation/deactivation of the function set on the central button of UXOne "e.g. Do Not Disturb"
- C Activation/deactivation of the function set on the bottom button of UXOne "e.g. Maid services request" (equivalent to a generic service request, customisable for each hotel)

**NOTE**: the functions associated with the buttons depend on the type of UXOne installed and the configuration carried out by the installer. Items 465001- 465003 do not have scenario pushbuttons.

- D Active temperature control mode: heating/cooling or automatic
- E Measured temperature
- F <u>Thermostat settings</u>
- G Available scenarios
- H Shows if someone is in the room
- I Setting of the "Room in maintenance" status

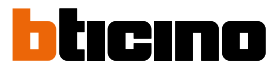

### Thermostat settings

| 👻 🤨 Sup    | penvision   | ×                   | e in the second second s |                      |            |               |            |           |            |                      | - 0              |   |
|------------|-------------|---------------------|----------------------------------------------------------------------------------------------------|----------------------|------------|---------------|------------|-----------|------------|----------------------|------------------|---|
| ← →        | C 💿 Ni      | n sicuro https://19 | 2.168.1.139/supervisor/a                                                                                                    | app/index.html#/room | 1          |               |            |           |            | D <sub>0</sub> -     | ۹. ★             |   |
| HotelRoom  | Supervision |                     |                                                                                                    |                      |            |               |            |           |            |                      |                  |   |
|            |             |                     |                                                                                                    |                      |            |               |            |           |            |                      |                  |   |
| rooms      | Struct      | ture 01             |                                                                                                    |                      |            |               |            |           | Building   |                      |                  |   |
| ۵          |             |                     |                                                                                                    |                      |            |               |            |           |            | ol. Make-up room     |                  |   |
| parameters | Building    | 101                 |                                                                                                    |                      |            |               |            |           |            |                      | ~                |   |
|            |             |                     |                                                                                                    |                      |            |               |            |           |            | B Do not disturb     |                  |   |
|            | 0<br>Fleer  | 098<br>Confort      | 099<br>to                                                                                                    | Comfort              | 101<br>too | 0 102<br>too  | 0 103      | 0 104     | 105<br>tro | Room service         |                  |   |
|            |             | 8                   | 8                                                                                                    |                      |            |               |            |           |            | THERMOSTAT           | A Heating system | 5 |
|            |             | -                   |                                                                                                    |                      |            |               |            |           |            | Measured temperature | 21,5°0           | ; |
|            | 1<br>Rear   | 198<br>Eco          | Conduct                                                                                                    | OFFLINE              | Carefort   | 202<br>100    | 203<br>Ecc | 204<br>to | 205<br>5m  | Set point            | 21.0             | 2 |
|            |             |                     |                                                                                                    |                      |            |               |            |           |            | ۵ <b></b>            | à                |   |
|            | 2           | 298                 | 299                                                                                                    | 300                  | 301        | 302           | 303        | 304       | 305        | Ventilation Mode     | Unit             |   |
|            | Floor<br>©  | ice<br>©            | el to                                                                                                    | ei.                  | el.        | Comfort<br>Cl | Conduct    | Contort   | to<br>cJ   | Speed 1 - Comfant    | ~ Cekius (*C) ~  |   |
|            |             |                     |                                                                                                    |                      |            |               |            |           |            | SCENARIOS            |                  | 5 |
|            | Building    | 902                 |                                                                                                    |                      |            |               |            |           |            | Room alarm           | LAUNCH           |   |
|            | 0           | 600                 | 601                                                                                                    | 602                  | 603        | 604           | 605        | 606       | 607        | RDOM STATUS          |                  |   |
|            | Floor       | Confort             | Confort                                                                                                    | ol                   | OFFLINE    | cl            | ol         | Contort   | Comfort    | Occupancy            | Empty            |   |
|            |             |                     |                                                                                                    |                      |            |               |            |           |            | Operational          |                  |   |
| 0          |             |                     |                                                                                                    |                      |            |               |            |           |            |                      |                  |   |
| tormation  |             |                     |                                                                                                    |                      |            |               |            |           |            |                      |                  |   |

### 1. Click and drag to increase/decrease the temperature

**NOTE**: The manual setting of the temperature is only available if a Comfort temperature setpoint (A) is set on UXOne.

|                   | Supervision    | × +                |                       |                       |               |            |                |                |                |                      | -             | σ×     |
|-------------------|----------------|--------------------|-----------------------|-----------------------|---------------|------------|----------------|----------------|----------------|----------------------|---------------|--------|
| ← →               | C O Nor        | sicuro Mttps://192 | 168.1.139/supervisor/ | app/index.html#/rooms |               |            |                |                |                |                      | 💵 a ★         |        |
| HotelRo           | om Supervision |                    |                       |                       |               |            |                |                |                | 01                   |               |        |
| rooms             | Struct         | ure 01             |                       |                       |               |            |                |                | Building       | MAID SERVICE         |               |        |
| (i)<br>parameters |                |                    |                       |                       |               |            |                |                |                | O.L. Make-up room    |               |        |
|                   | Building       | 01                 |                       |                       |               |            |                |                |                | B Do not disturb     |               |        |
|                   | 0<br>Flear     | 098<br>Confort     | 099<br>to             | 100<br>Condort        | 101<br>too    | 102<br>too | 103<br>orrune  | 0 104          | 105<br>too     | Room service         |               |        |
|                   |                | 8                  |                       |                       |               |            |                |                |                | THERMOSTAT           | A Heating     | system |
|                   |                | 198                | 199                   | 200                   | 201           | 202        | 203            | 204            | 205            | Measured temperature | 21            | 1,5°C  |
|                   | Rear<br>©      | ice<br>Oå          | Contax                | OFFLINE               | Comfort       | Eco<br>B   | al to          | cl to          | ci.            | Set point            | 22            | 2,5°C  |
|                   |                |                    |                       |                       |               |            |                |                |                |                      | _             |        |
|                   | 2<br>Rear      | 298<br>to          | 299<br>to             | 300 to:               | 301<br>tee    | Condert    | 303<br>Conduct | Comfort        | 305<br>tee     | Speed 3 . Comfact    | - Cekius (*C) | •      |
|                   |                |                    |                       |                       |               |            |                |                |                | Speed 1              |               | a      |
|                   | Building       | 02                 |                       |                       |               |            |                |                |                | Speed 2<br>Speed 3   | LAUNCH        |        |
|                   | 0              | 600<br>Confet      | 601<br>Confect        | <b>602</b>            | 603<br>OFFUNE | 604        | 605            | 606<br>Confort | 607<br>Camfort | NDUM SIALUS          |               | _      |
|                   | 0              |                    |                       |                       |               |            |                |                |                | Occupancy            |               | Impty  |
|                   |                |                    |                       |                       |               |            |                |                |                | ✓ Operational        |               |        |
| ?                 |                |                    |                       |                       |               |            |                |                |                |                      |               |        |
|                   |                |                    |                       |                       |               |            |                |                |                |                      |               |        |

2. Click to select the fan speed: Speed 1, Speed 2 e Speed 3

User manual

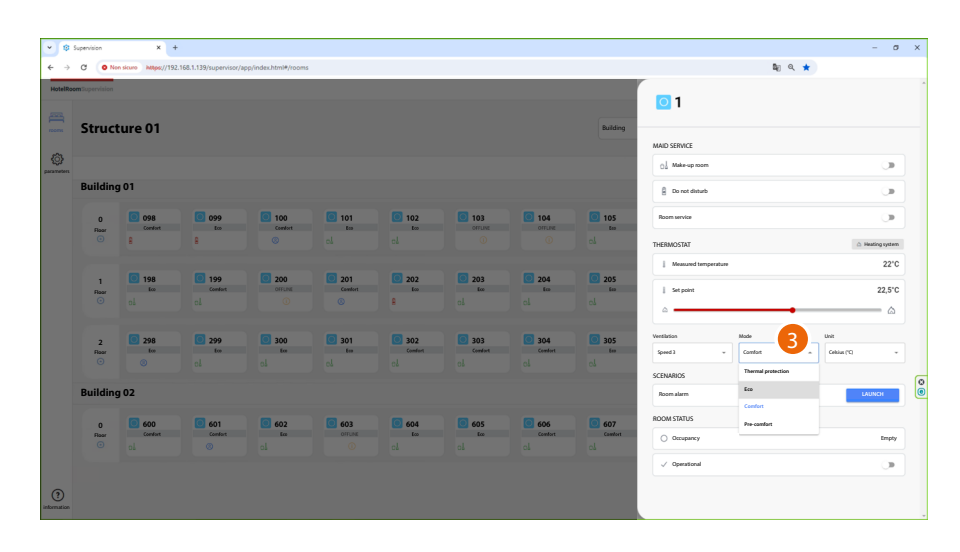

3. Click to select the temperature setpoint used by UXOne:

**Thermal protection** = temperature set when the room is not used for a long time (e.g. seasonal closure)

Eco = temperature set when no one is in the room

Comfort = temperature set when someone is in the room

Pre-comfort = temperature set a few hours before the room is occupied

**NOTE:** The "**Thermal protection/Eco/Pre-comfort**" temperature setpoint values are set by the installer, while the Comfort mode temperature can be <u>adjusted</u> using the Hotel Room Supervision software or UXOne.

| • *                | Supervision    | × +                |                         |                      |            |                |                |                |               |                      | - a x            |
|--------------------|----------------|--------------------|-------------------------|----------------------|------------|----------------|----------------|----------------|---------------|----------------------|------------------|
| ← →                | C O Nor        | sicuro Mttps://192 | .168.1.139/supervisor/a | pp/index.html#/rooms |            |                |                |                |               | <b>b</b> ∂ ⊂,        | *                |
| HotelRoo           | mBupervision   |                    |                         |                      |            |                |                |                |               | 01                   |                  |
|                    | Struct         | ureoi              |                         |                      |            |                |                |                | Building      | MAID SERVICE         |                  |
| (i)<br>parameters  |                |                    |                         |                      |            |                |                |                |               | 0. Make-up room      |                  |
|                    | Building       | 01                 |                         |                      |            |                |                |                |               | B Do not disturb     |                  |
|                    | 0              | 098<br>Comfort     | 099<br>tco              | 100<br>Comfort       | 101<br>top | 102<br>to:     | 103<br>OFFLINE | 0 104          | 105<br>ter    | Roomservice          |                  |
|                    |                | 8                  | 8                       |                      |            |                |                |                |               | THERMOSTAT           | A Heating system |
|                    |                | 100                | 100                     | <b>1</b> 200         |            |                |                | <b>a</b> 204   | ant.          | Measured temperature | 21,5°C           |
|                    | Acceleration 1 | 198<br>600         | Conduct                 | OFFLINE              | Cambort    | 100<br>E       | Los<br>Los     | in al          | 203<br>60     | 1 Set point          | 22,5°C           |
|                    |                |                    |                         |                      |            |                |                |                |               | ▲•                   | ۵                |
|                    | 2<br>Floor     | 298<br>to          | 299<br>tee              | 300<br>ter           | 301<br>t++ | 302<br>Comfort | 303<br>Conduct | 304<br>Condect | 305<br>6m     | Ventilation Made     | - Ceblar (5)     |
|                    |                |                    |                         |                      |            |                |                |                |               | SCENARIOS            | Celulus (VC)     |
|                    | Building       | 02                 |                         |                      |            |                |                |                |               | Roomalarm            | Fahrenheit (%)   |
|                    | o              | 600                | 601                     | 602                  | 603        | 604            | 605            | 606            | 607           | ROOM STATUS          |                  |
|                    | Floor          | ol.                | Confort                 | ol                   | 0HLNE      | cl             | ol             | cl             | Cambort<br>Cå | Occupancy            | Empty            |
|                    |                |                    |                         |                      |            |                |                |                |               | Operational          |                  |
| (?)<br>information |                |                    |                         |                      |            |                |                |                |               |                      |                  |

4. Click to select the measurement unit for the temperature (Celsius or Fahrenheit) shown on the thermostat.

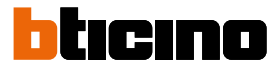

### Parameters

NOTE: This section only appears to the Administrator user

This section can be used to change certain settings related to the use of the Hotel Room Supervision software.

|          | • •               | Spenson X +            |     | ~ | <b>n</b> 1 | - 0        | × |
|----------|-------------------|------------------------|-----|---|------------|------------|---|
|          | HotelRoo          | em Tapendian           | ~ , |   | 0          | Jhon Smith | 6 |
|          |                   | Parameters             |     |   |            |            |   |
| <u>\</u> | (C)<br>parameters | Management of Lans >   |     |   |            |            |   |
|          |                   | Mangement d'araportues |     |   |            |            |   |
|          |                   |                        |     |   |            |            |   |
|          |                   |                        |     |   |            |            |   |
|          |                   |                        |     |   |            |            |   |
|          |                   |                        |     |   |            |            |   |
|          |                   |                        |     |   |            |            |   |
|          |                   |                        |     |   |            |            |   |
|          |                   |                        |     |   |            |            |   |
|          | •                 |                        |     |   |            |            |   |
|          | information       |                        |     |   |            |            |   |

- A Management of users
- B <u>Preferences</u>
- C Management of temperatures

### Management of users

This section can be used to manage existing users or add new ones. Users can be of 2 types: **Administrator** or **Staff**. Staff users cannot use the functions in the "Parameters" section.

**NOTE**: There can be up to 99 **Staff** users, but only one **Administrator** user.

| C      O      O      O      O      O      O     O | A to Compare data and a compare data and a compare data and a          | • 0            | Supervision × +                           |                                     |                     |         |  |    |     |     |   |   |  |
|----------------------------------------------------------------------------------------------------|----------------------------------------------------------------------------------------------------|----------------|-------------------------------------------|-------------------------------------|---------------------|---------|--|----|-----|-----|---|---|--|
| Muterieurout                                                                                                    | Additional provide a series and a series and | ← →            | C Non sicuro https://192.168.1.139/superv | isor/app/index.html#/settings/users |                     |         |  | 88 | @ ☆ | . 8 | Ð | 1 |  |
| Parameters User list<br>www.www.www.www.www.www.www.www.www.ww                                                                                                    | Parameters User list                                                                                                    | HotelR         | oom Tupervision                           |                                     |                     |         |  |    |     |     |   |   |  |
| Image: section in the section is a section in the section is a section in the section is a section in the section is a section in the section is a section is a section in the section is a section in the section is a section in the section is a section in the section is a section in the section is a section in the section is a section in the section is a section in the section is a section in the section is a section in the section is a section in the section is a section in the section in the section is a section in the section is a section in the section is a section in the section in the section is a section in the section is a section in the section is a section in the section in the section is a section in the section in the section is a section in the section in the section is a section in the section in the section is a section in the section in the section in the section is a section in the section in the section is a section in the section in the section in the section is a section in the section in the section in the section in the section in the section is a section in the section in the       | Image: Second Second                  | and the second | Parameters                                | User lis                            | st_                 |         |  |    |     |     |   |   |  |
| Marcin     1       Marcine     1         Add answer start                                                                                                    |                                                                                                    | ٩              | Management of users                       | > atten Smith                       |                     | atrin > |  |    |     |     |   |   |  |
| Ragenerid legendar )                                                                                                    | Empresent d'argonness )                                                                                                    | rameters       | Proferences                               | > Jon Brown                         |                     | statt > |  |    |     |     |   |   |  |
| 2<br>Add a new war                                                                                                    | 2<br>Add a new user                                                                                                    |                | Management of temperatures                | >                                   |                     |         |  |    |     |     |   |   |  |
|                                                                                                    |                                                                                                    |                |                                           |                                     | 2<br>Add a new user | r       |  |    |     |     |   |   |  |

- 1. Click to manage the user.
- or
- 2. Click to add a new user.

User manual

| v 🙃                   | loranition X +                                                                                                    |                             |         |                      |              |     |       | -   |          | × |
|-----------------------|----------------------------------------------------------------------------------------------------|-----------------------------|---------|----------------------|--------------|-----|-------|-----|----------|---|
| <ul> <li>→</li> </ul> | C Non skure https://192.168.1.139/supervisor/app/index.htm                                                                                                    | #/settings/users/admin/edit |         |                      | <b>a</b> ∦ Q | \$  | 5 I C | 1   | -        |   |
| HotelRoo              | mTupervision                                                                                                    |                             |         |                      |              |     |       | Jhe | an Smith | ß |
| rooms                 | Parameters                                                                                                    | User list                   |         | Create user          |              |     |       |     |          |   |
| ٥                     | Management of users                                                                                                    | iten Smith a                | admin > | Upstate<br>Jee Solth |              |     |       |     |          | - |
| anaon                 | Professional State State | Jhon Brown                  | staff > | Full name            |              |     |       |     |          |   |
|                       | Management of temperatures                                                                                                    |                             |         | Ana Suth             |              |     |       |     |          |   |
|                       |                                                                                                    |                             |         | Rula<br>admin        |              |     |       |     |          | ÷ |
|                       |                                                                                                    |                             |         | Choces a tale        |              |     |       |     |          | 1 |
|                       |                                                                                                    |                             |         | Oange password       |              |     |       |     |          |   |
|                       |                                                                                                    |                             |         |                      |              |     |       |     |          | - |
|                       |                                                                                                    |                             |         |                      |              |     |       |     |          |   |
|                       |                                                                                                    |                             |         |                      |              |     |       |     |          |   |
|                       |                                                                                                    | Add a new user              |         |                      |              |     |       |     |          |   |
|                       |                                                                                                    |                             |         |                      |              |     |       |     |          | 0 |
|                       |                                                                                                    |                             |         |                      |              |     |       |     |          |   |
|                       |                                                                                                    |                             |         |                      |              |     |       |     |          |   |
|                       |                                                                                                    |                             |         |                      |              |     |       |     |          |   |
|                       |                                                                                                    |                             |         |                      |              |     |       |     |          |   |
| •                     |                                                                                                    |                             |         |                      |              | Sav |       |     |          |   |
| rmation               |                                                                                                    |                             |         |                      |              |     |       |     |          |   |

- A Display/edit the user name
- B Display/edit the full user name
- C View/select the role assigned to the user (Administrator or Staff)
- D View/select the Hotel Room Supervision language
- E Change password

### Add a new user

This section can be used to add new Staff users, who will then be able to use Hotel Room Supervision.

|                         | Supervision × +                                 |                |                     |         | - a >         |
|-------------------------|-------------------------------------------------|----------------|---------------------|---------|---------------|
| <ul> <li>↔ →</li> </ul> | C Non sicure Mttps://192.168.1.139/supervisor/a | app/index.html | /settings/users/new |         | a \star 🖸 🖬 🕯 |
| HOSEKKO                 | an supervision                                  |                |                     |         | Logoz 🦉       |
| rooms                   | Parameters                                      |                | User list           |         | Create user   |
| ٢                       | Management of users                             |                | Jhon Smith          | admin > | Usemarre      |
| parameters              | Preferences                                     | >              | then Brown          | unt >   | Passed        |
|                         | Management of temperatures                      | >              |                     |         |               |
|                         |                                                 |                |                     |         | fulname 3     |
|                         |                                                 |                |                     |         | Role 4 -      |
|                         |                                                 |                |                     |         | Constanting   |
|                         |                                                 |                |                     |         |               |
|                         |                                                 |                |                     |         |               |
|                         |                                                 |                |                     |         |               |
|                         |                                                 |                | Add a new user      |         |               |
|                         |                                                 |                |                     |         | l             |
|                         |                                                 |                |                     |         |               |
|                         |                                                 |                |                     |         |               |
|                         |                                                 |                |                     |         | 6             |
| (?)                     |                                                 |                |                     |         | Save          |
| information             |                                                 |                |                     |         |               |

NOTE: At least one user must have the role of Administrator

- 1. Enter the user name.
- 2. Enter the password.
- 3. Enter the full user name.
- 4. Select the role to be assigned to the user (Administrator or Staff).
- 5. Select the language used by Hotel Room Supervision when interacting with the user
- 6. Click to record the created user

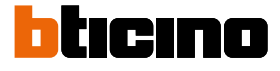

### Delete a user

This section can be used to permanently delete a user

**NOTE**: A user with the role of Administrator cannot be deleted. It will be necessary to first change their role to Staff before deleting them.

| • © !<br>← → | Supervision X +<br>C • Nen skurro https://192.168.1.139/superv | visor/app/index.html | #/settings/users/pippo/edit |         |                          | Q # 1  | - 0                  | × |
|--------------|----------------------------------------------------------------|----------------------|-----------------------------|---------|--------------------------|--------|----------------------|---|
| HotelRoc     | m Supervision                                                  |                      |                             |         |                          |        | Jhan Smith<br>Logout | 6 |
| noons.       | Parameters                                                     |                      | User list                   |         | Jhon Brown               |        |                      |   |
| ٥            | Management of users                                            |                      | Jhon Smith                  | admin > | Damana<br>Jhon Brown     |        |                      |   |
| ianesen.     | Putremos                                                       | >                    | Jhon Brown                  | -1      | Full rame<br>Jhon Brown  |        |                      |   |
|              | Management of temperatures                                     | 2                    |                             |         | Role<br>Rolf             |        |                      | - |
|              |                                                                |                      |                             |         | Choose a mini<br>Italian |        |                      |   |
|              |                                                                |                      |                             |         | Gangeganword             |        |                      |   |
|              |                                                                |                      |                             |         |                          |        |                      |   |
|              |                                                                |                      |                             |         |                          |        |                      |   |
|              |                                                                |                      | Add a new user              |         |                          |        |                      |   |
|              |                                                                |                      |                             |         |                          |        |                      |   |
|              |                                                                |                      |                             |         |                          |        |                      |   |
|              |                                                                |                      |                             |         |                          |        |                      |   |
|              |                                                                |                      |                             |         |                          |        |                      |   |
| emation      |                                                                |                      |                             |         | Save                     | Cancel |                      | ľ |

- 1. Select the user to be deleted.
- 2. Click to start the user deletion procedure.

A pop-up window will ask to enter a confirmation code for the deletion of the user

| Y \$ !                   | lupenision × +                              |                                             |                                                                                                    | - σ x        |
|--------------------------|---------------------------------------------|---------------------------------------------|----------------------------------------------------------------------------------------------------|--------------|
| $\leftarrow \rightarrow$ | C Non siture M8ps://192.168.1.139/superviso | r/app/index.html#/settings/users/pippo/edit |                                                                                                    | ର ★ ପି I 🛛 🗄 |
| HotelRoo                 | m Supervision                               |                                             |                                                                                                    | Ros Smith 65 |
| rooms                    | Parameters                                  | User list                                   | Jhon Brown                                                                                                    |              |
| ٢                        | Management of users                         | > altern Smith                              | admin > Demane<br>then Bown                                                                                                    |              |
| parameters               | Preferences                                 | > Jhon Brown                                | Follow Baselow                                                                                                    |              |
|                          | Management of temperatures                  |                                             |                                                                                                    |              |
|                          |                                             |                                             | Kao<br>Kadi                                                                                                    |              |
| 0                        |                                             | . Adv                                       | Confirm<br>We want was the two many to the two many to the two m | Canal        |

1. Enter the required code to delete the user.

**NOTE**: To make sure that the deletion is successful, pay attention to upper and lower cases.

2. Click to confirm.

The user has been correctly deleted.

| -       |                                                            |                             |   |     |   |  |
|---------|------------------------------------------------------------|-----------------------------|---|-----|---|--|
| ¢ :     | Jupenision × +                                             |                             |   |     |   |  |
| ÷       | C Nen skure https://192.168.1.139/supervisor/app/index.htm | #/settings/users/pippo/edit |   | @ ☆ | Ð |  |
| otelRoc | mSupervision                                               |                             |   |     |   |  |
| _       |                                                            |                             |   |     |   |  |
| com     | Parameters                                                 | User list                   |   |     |   |  |
|         |                                                            | -                           |   |     |   |  |
| ٩       | Management of users >                                      | Joon Smith admin            | > |     |   |  |
| anesea  | Preferences                                                |                             |   |     |   |  |
|         | Management of temperatures                                 |                             |   |     |   |  |
|         |                                                            |                             |   |     |   |  |
|         |                                                            |                             |   |     |   |  |
|         |                                                            |                             |   |     |   |  |
|         |                                                            |                             |   |     |   |  |
|         |                                                            |                             |   |     |   |  |
|         |                                                            |                             |   |     |   |  |
|         |                                                            |                             |   |     |   |  |
|         |                                                            |                             |   |     |   |  |
|         |                                                            |                             |   |     |   |  |
|         |                                                            |                             |   |     |   |  |
|         |                                                            |                             |   |     |   |  |
|         |                                                            | Add a new wor               |   |     |   |  |
|         |                                                            |                             |   |     |   |  |
|         |                                                            |                             |   |     |   |  |
|         |                                                            |                             |   |     |   |  |
|         |                                                            |                             |   |     |   |  |
|         |                                                            |                             |   |     |   |  |
|         |                                                            |                             |   |     |   |  |
|         |                                                            |                             |   |     |   |  |
|         |                                                            |                             |   |     |   |  |
|         |                                                            |                             |   |     |   |  |
| 0       |                                                            |                             |   |     |   |  |
| mation  |                                                            |                             |   |     |   |  |
| at 1    |                                                            |                             |   |     |   |  |

### Change password

This section can be used to change your Hotel Room Supervision access password.

**NOTE**: For the Administrator user, it is actually a matter of adding a new password, as the default password (found on the server label) is always valid and cannot be changed.

E.g.: after the Administrator changes their password, for example setting "HotelRoom75%", as their personal password, they will be able to access Hotel Room Supervision with both HotelRoom75% and the default password found on the server label.

| * \$                          | Supervision × +                                             |                             |             |                                |     | - o        | × |
|-------------------------------|-------------------------------------------------------------|-----------------------------|-------------|--------------------------------|-----|------------|---|
| $\leftrightarrow \rightarrow$ | C Non skuro https://192.168.1.139/supervisor/app/index.html | */settings/users/admin/edit |             | <b>B</b> <sub>0</sub> <b>A</b> | Ð   |            |   |
| HotelRo                       | om Supervision                                              |                             |             |                                |     | Jhon Smith | 6 |
|                               |                                                             |                             |             |                                |     |            |   |
| rooms                         | Parameters                                                  | User list                   | Create user |                                |     |            |   |
| ~                             |                                                             |                             | Patiend     |                                |     |            | _ |
| <b>S</b>                      | Management of users                                         | Alon Smith                  |             |                                |     |            | Q |
|                               | Preferences                                                 | then Brown staff >          |             |                                |     |            |   |
|                               | Management of temperatures >                                |                             |             |                                |     |            |   |
|                               |                                                             |                             |             |                                |     |            |   |
|                               |                                                             |                             |             |                                |     |            |   |
|                               |                                                             |                             |             |                                |     |            |   |
|                               |                                                             |                             |             |                                |     |            |   |
|                               |                                                             |                             |             |                                |     |            |   |
|                               |                                                             |                             |             |                                |     |            |   |
|                               |                                                             |                             |             |                                |     |            |   |
|                               |                                                             |                             |             |                                |     |            |   |
|                               |                                                             | Add a new dser              |             |                                |     |            | 0 |
|                               |                                                             |                             |             |                                |     |            | ۲ |
|                               |                                                             |                             |             |                                |     |            |   |
|                               |                                                             |                             |             |                                |     |            |   |
|                               |                                                             |                             |             |                                |     |            |   |
|                               |                                                             |                             |             |                                |     |            |   |
| 0                             |                                                             |                             |             | s                              | ave |            |   |
| information                   |                                                             |                             |             |                                |     |            |   |

- 1. Select the user for which you want to change the password.
- 2. Enter the new password, which must meet the following requirements: – at least 8 characters;
  - at least one lower case letter (e.g. a);
  - at least one upper case letter (e.g. A);
  - at least one number (e.g. 1);
  - at least one special character (e.g. \$);
- 3. Click to record the new password.

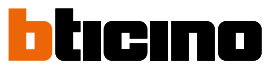

### Preferences

This section can be used to change certain preferences of Hotel Room Supervision.

| C Non sicuro https://192.168.1.139/s | zervisor/app/index.htmi#/settings/preferences | < 2 0 |
|--------------------------------------|-----------------------------------------------|-------|
| Supervision                          |                                               | а     |
| Parameters                           | Preferences                                   |       |
| Management of users                  | > None defined                                |       |
| Preferences                          |                                               |       |
| Management of temperatures           | Display                                       |       |
|                                      | ORDER OF FLOORS                               |       |
|                                      |                                               |       |
|                                      | •                                             |       |
|                                      |                                               |       |
|                                      |                                               |       |
|                                      |                                               |       |
|                                      |                                               |       |
|                                      |                                               |       |
|                                      |                                               |       |
|                                      |                                               |       |
|                                      |                                               |       |
|                                      |                                               | 3     |

- 1. View/change the hotel name displayed on Hotel Room Supervision.
- 2. Select how the order of floors is displayed Normal: e.g. from floor 1 to floor 6 Inverted: e.g. from floor 6 to floor 1
- 1. Click to record the settings

### Management of temperatures

This section can be used to choose the temperature unit of measure: Celsius or Fahrenheit.

| Supervision × +                       |                                                                                                    |                                                                                                    |                                                                                                    |                                                                                                    |                                                                                                    |                                                                                                    |                                                                                                    |
|---------------------------------------|----------------------------------------------------------------------------------------------------|----------------------------------------------------------------------------------------------------|----------------------------------------------------------------------------------------------------|----------------------------------------------------------------------------------------------------|----------------------------------------------------------------------------------------------------|----------------------------------------------------------------------------------------------------|----------------------------------------------------------------------------------------------------|
| C Non skuro https://192.168.1.139/sup | ervisor/app/index.htm                                                                                                    | #/settings/temperature                                                                                                    | ٩                                                                                                    | ¢                                                                                                    | ٤                                                                                                    | 5                                                                                                    | 5   0                                                                                                    |
| om Supervision                        |                                                                                                    |                                                                                                    |                                                                                                    |                                                                                                    |                                                                                                    |                                                                                                    |                                                                                                    |
|                                       |                                                                                                    |                                                                                                    |                                                                                                    |                                                                                                    |                                                                                                    |                                                                                                    |                                                                                                    |
| Parameters                            |                                                                                                    | Management of temperatures                                                                                                    |                                                                                                    |                                                                                                    |                                                                                                    |                                                                                                    |                                                                                                    |
|                                       |                                                                                                    | Luck diseaseour                                                                                                    |                                                                                                    |                                                                                                    |                                                                                                    |                                                                                                    |                                                                                                    |
| Management or users                   |                                                                                                    | tabenheiz ^                                                                                                    |                                                                                                    |                                                                                                    |                                                                                                    |                                                                                                    |                                                                                                    |
| Preferences                           | >                                                                                                    | CHEEK                                                                                                    |                                                                                                    |                                                                                                    |                                                                                                    |                                                                                                    |                                                                                                    |
| Management of temperatures            |                                                                                                    |                                                                                                    |                                                                                                    |                                                                                                    |                                                                                                    |                                                                                                    |                                                                                                    |
|                                       |                                                                                                    |                                                                                                    |                                                                                                    |                                                                                                    |                                                                                                    |                                                                                                    |                                                                                                    |
|                                       |                                                                                                    |                                                                                                    |                                                                                                    |                                                                                                    |                                                                                                    |                                                                                                    |                                                                                                    |
|                                       |                                                                                                    |                                                                                                    |                                                                                                    |                                                                                                    |                                                                                                    |                                                                                                    |                                                                                                    |
|                                       |                                                                                                    |                                                                                                    |                                                                                                    |                                                                                                    |                                                                                                    |                                                                                                    |                                                                                                    |
|                                       |                                                                                                    |                                                                                                    |                                                                                                    |                                                                                                    |                                                                                                    |                                                                                                    |                                                                                                    |
|                                       |                                                                                                    |                                                                                                    |                                                                                                    |                                                                                                    |                                                                                                    |                                                                                                    |                                                                                                    |
|                                       |                                                                                                    |                                                                                                    |                                                                                                    |                                                                                                    |                                                                                                    |                                                                                                    |                                                                                                    |
|                                       |                                                                                                    |                                                                                                    |                                                                                                    |                                                                                                    |                                                                                                    |                                                                                                    |                                                                                                    |
|                                       |                                                                                                    |                                                                                                    |                                                                                                    |                                                                                                    |                                                                                                    |                                                                                                    |                                                                                                    |
|                                       |                                                                                                    |                                                                                                    |                                                                                                    |                                                                                                    |                                                                                                    |                                                                                                    |                                                                                                    |
|                                       |                                                                                                    |                                                                                                    |                                                                                                    |                                                                                                    |                                                                                                    |                                                                                                    |                                                                                                    |
|                                       |                                                                                                    |                                                                                                    |                                                                                                    |                                                                                                    |                                                                                                    |                                                                                                    |                                                                                                    |
|                                       |                                                                                                    |                                                                                                    |                                                                                                    |                                                                                                    |                                                                                                    |                                                                                                    |                                                                                                    |
|                                       |                                                                                                    |                                                                                                    |                                                                                                    |                                                                                                    |                                                                                                    |                                                                                                    |                                                                                                    |
|                                       |                                                                                                    |                                                                                                    |                                                                                                    |                                                                                                    |                                                                                                    |                                                                                                    |                                                                                                    |
|                                       |                                                                                                    |                                                                                                    |                                                                                                    |                                                                                                    |                                                                                                    |                                                                                                    |                                                                                                    |
|                                       |                                                                                                    |                                                                                                    | 2                                                                                                    |                                                                                                    |                                                                                                    |                                                                                                    |                                                                                                    |
|                                       |                                                                                                    |                                                                                                    | Save                                                                                                    |                                                                                                    |                                                                                                    |                                                                                                    |                                                                                                    |
|                                       | Compared a Compared a Compar | Compared of any of the second of the second of the se | Image: Section of the section of the section of th | Image: Section of the section of the section of th | Image: Contract of the second second sec | Image: State of the state of the state of the | Image: State of the state of the state of the |

- 1. Select the measurement unit for the temperature (Celsius or Fahrenheit) shown on Hotel Room Supervision.
- 2. Click to record the settings

### Information

This section shows the software version, legal notices and privacy policy.

| • •                   | Supervision     | ×                    |                           |                     |                       |                          |                 |                        |                       |                  |                         |                         | - σ                  |
|-----------------------|-----------------|----------------------|---------------------------|---------------------|-----------------------|--------------------------|-----------------|------------------------|-----------------------|------------------|-------------------------|-------------------------|----------------------|
| <ul> <li>↔</li> </ul> | C (0 M          | n sicure Mttps://192 | 2.168.1.139/supervisor/ap | p/index.html#/rooms |                       |                          |                 |                        |                       |                  |                         | 🕼 Q ★                   |                      |
| HotelRoo              | om Supervision  |                      |                           |                     |                       |                          |                 |                        |                       |                  |                         |                         | Jhon Smith<br>Logout |
|                       | Struc           | ture 01              |                           |                     |                       |                          |                 |                        | Building              | * Room typ       | e " Search              | room Q                  | i = 1                |
| ٢                     |                 |                      |                           |                     |                       |                          |                 |                        |                       | 1                | P 2                     | 8 1 ol                  | 33 🛛 🛞 1 🗌           |
|                       | Buildin         | <b>j</b> 01          |                           |                     |                       |                          |                 |                        |                       |                  |                         |                         |                      |
|                       | 0<br>Floor<br>© | Confort              | 099<br>too                | Conduct             | 101<br>too            | (102<br>tes              | 0 103<br>Orfune | 0 104<br>OFFLINE       | 0 105<br>too          | 0 106<br>too     | 0 107<br>OFFLINE        | <b>108</b><br>tes<br>cl | () 109<br>to )       |
|                       | 1<br>Floor<br>ⓒ | 198<br>500           | Context                   | 000<br>OFFLINE      | Confut<br>Confut<br>S | 202<br>Ess<br>R          | 203<br>600      | <b>204</b><br>60<br>01 | 205<br>60<br>0å       | Conduct          | 207<br>60<br>cl         | Conduct                 | € 209<br>tes >       |
|                       | 2<br>Floor<br>⊙ | 298<br>too           | <b>299</b><br>too         | 300<br>tee          | 301<br>tos            | Constort                 | Considert       | Condet                 | <b>305</b><br>too     | Conduct          | <b>307</b><br>tee<br>cl | Conduct                 | Cambret              |
|                       | Building        | g 02                 |                           |                     |                       |                          |                 |                        |                       |                  |                         |                         | (restation +         |
|                       | 0<br>Floor<br>③ | Contant              | 601<br>Confort            | 602<br>602          | 603<br>offLine        | <mark>ම 604</mark><br>සං | 605<br>Ees      | Gonton<br>Contort      | <b>607</b><br>Conduct | 608<br>600<br>cl | 609<br>60<br>cl         | 610<br>Eco<br>cl        | Gantor >             |
| 1                     |                 |                      |                           |                     |                       |                          |                 |                        |                       |                  |                         |                         |                      |
| information           |                 |                      |                           |                     |                       |                          |                 |                        |                       |                  |                         |                         |                      |

1. Click to open the section

| € →      | 0 💿 Ne          | n sicuro https://192 | 168.1.139/supervisor/i | app/index.html#/room: |                   |                          |               |                       |                       |                          |                         | \$ø Q ★           |                     |
|----------|-----------------|----------------------|------------------------|-----------------------|-------------------|--------------------------|---------------|-----------------------|-----------------------|--------------------------|-------------------------|-------------------|---------------------|
| HotelRoo | mSupervision    |                      |                        |                       |                   |                          |               |                       |                       |                          |                         |                   | Jhan 1<br>La        |
|          | Structure 01    |                      |                        |                       |                   |                          |               |                       | Building              | * Room typ               | e ~ Search              | room Q            |                     |
| ٢        |                 |                      |                        |                       |                   |                          |               |                       |                       | <b>(</b> ) 1             | P 2 🛛                   | ê 1 🗌 ol          | 33 🗌 🛞              |
|          | Building        | g 01                 |                        |                       |                   |                          |               |                       |                       |                          |                         |                   |                     |
|          | 0<br>Rear<br>💿  | Correlatt            | 099<br>ter             | 0 100<br>Condect      | <b>101</b><br>60  | <mark>ර 102</mark><br>60 | 103<br>offune | 0 104<br>OFFLINE<br>0 | <b>105</b><br>64      | <mark>0 106</mark><br>ເພ | Offluxe                 | <b>108</b><br>600 | 0 109<br>te         |
|          | 1<br>Rear<br>⊙  | <b>198</b><br>to:    | Condect                | Offline               | Constort          | 202<br>too               | 203<br>to:    | 204<br>to<br>cl       | 205<br>tes            | Condet                   | 207<br>too<br>cå        | Comfort           | 209<br>ter          |
|          | 2<br>Floar      | 298<br>to:           | <b>299</b><br>to:      | 300<br>ter            | <b>301</b><br>tes | Comfort                  | Conduct       | Comfort               | <b>305</b><br>tes     | Condet                   | <b>307</b><br>teo<br>cd | 308<br>Comfort    | Combo<br>Combo      |
|          | Building        | g 02                 |                        |                       |                   |                          |               |                       |                       |                          |                         |                   |                     |
|          | 0<br>Floar<br>• | 600<br>Conduct       | 601<br>Conduct         | 602<br>for            | 603<br>OFFLINE    | <mark>0 604</mark><br>ເພ | 605<br>605    | Constant              | <b>607</b><br>Cawdort | 608<br>608               | <b>609</b><br>too       | 610<br>fee        | <b>611</b><br>Conto |
|          | Version 1.0.0   |                      |                        |                       |                   |                          |               |                       |                       |                          |                         |                   |                     |
| ?        |                 |                      |                        |                       |                   |                          |               |                       |                       |                          |                         |                   |                     |

- A Software version.
- B <u>Legal notice</u>

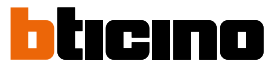

### Legal Notices

This section can be used to display the terms and conditions of use.

| × ©                | ▼ © Spenion X + − σ X      |                       |                        |                       |                  |                                                                                                    |                               |                                 |                  |                         |                      |   |
|--------------------|----------------------------|-----------------------|------------------------|-----------------------|------------------|----------------------------------------------------------------------------------------------------|-------------------------------|---------------------------------|------------------|-------------------------|----------------------|---|
| ← →                | 0 💿 Ne                     | n sicuro iMteps://192 | .168.1.139/supervisor/ | app/index.html#/rooms |                  |                                                                                                    |                               |                                 |                  | ه 🖈                     |                      |   |
| HotelRo            | oom Supervision            |                       |                        |                       |                  |                                                                                                    | <u>-</u>                      |                                 |                  |                         | Jhos Smith<br>Logout | 6 |
| norm.              | Struct                     | ure 01                |                        |                       |                  | GENERAL TERMS OF USE                                                                                                    | Building                      | * Room type                     | • Search 1       | room Q                  |                      |   |
| (C)<br>parameters  |                            |                       |                        |                       |                  | I. Introduction                                                                                                    |                               |                                 |                  | ê 1 🗆 ol s              | 3 🗌 🛞 1              |   |
|                    | Building                   | 01                    |                        |                       |                  | II. Scope<br>III. Account creation and deletion                                                                                                    |                               |                                 |                  |                         |                      |   |
|                    | 0<br>Rear<br>©             | Conduct               | 099<br>tos             | Cordint<br>©          | <b>101</b><br>60 | - Subscription<br>- Un-subscription<br>IV. Installectual property rights<br>V Inscended data                                                                                                    | <mark>ම 105</mark><br>සං      | <mark>ම 106</mark><br>tee<br>ප් | CIFLINE          | 0108<br>too             | 0 109<br>to          |   |
|                    | 1<br>Rear<br>©             | 198<br>tee            | Confect                | 200<br>orrune         | 201<br>Cereflort | V. Availability of the services and liability<br>VII. Terms of Use<br>VIII. Term                                                                                                    | 205<br>tos                    | 206<br>Constort                 | 207<br>teo       | Condext                 | 209<br>to            |   |
|                    | 2<br>Roar                  | 298<br>to             | 299<br>to              | 300<br>Ece            | 301<br>Em        | D. Curl 7 Appression changes<br>X. Severability – Effect of the invalidity of a clause<br>X0. Governing law & Dispute resolution (Competent court)<br>Publication/last update date: xx/xx/xxxx                                                                                                    | 305<br>Em                     | 306<br>Constort                 | 307<br>Too       | 308<br>Comfort          | 309<br>Comfort       |   |
|                    |                            |                       |                        |                       |                  | I.INTRODUCTION                                                                                                    | c4                            |                                 |                  |                         |                      |   |
|                    | Building<br>0<br>Rear<br>⊙ | 600<br>Condist        | 601<br>Confut          | 602<br>602<br>cl      | 603<br>Offuse    | The decidence protocolom, beneating with the out to a the<br>Market of the second second secon | <b>607</b><br>Canadian<br>्रो | 608<br>609<br>Cå                | 609<br>500<br>Cå | <b>610</b><br>500<br>Cl | 611<br>Center<br>C   |   |
| (?)<br>Information |                            |                       |                        |                       |                  | ( cognition on the province control (NVS))                                                                                                    |                               |                                 |                  |                         |                      |   |

### Logout

The logout procedure is used to disconnect from the account

| * *                | Supervision     | × +                    |                         |                      |                                  |                   |                  |                         |                        |                               |                          |                         | -                | σ×  |
|--------------------|-----------------|------------------------|-------------------------|----------------------|----------------------------------|-------------------|------------------|-------------------------|------------------------|-------------------------------|--------------------------|-------------------------|------------------|-----|
| ← →                | C 0 N           | in sicure iM8psc//192. | 168.1.139/supervisor/ap | op/index.html#/rooms |                                  |                   |                  |                         |                        |                               |                          | ba ⊄ ★                  | 1                |     |
| HotelRos           | om Supervision  |                        |                         |                      |                                  |                   |                  |                         |                        |                               |                          |                         | Logo             | . 5 |
| -                  | Struct          | ture 01                |                         |                      |                                  |                   |                  |                         | Building               | <ul> <li>Room type</li> </ul> | ~ Search                 | com Q                   |                  | i   |
| ©<br>parameters    |                 |                        |                         |                      |                                  |                   |                  |                         |                        | 1                             | 2                        | ê 1 🗌 ol :              | 3 🗌 🛞 1          |     |
|                    | Building        | g 01                   |                         |                      |                                  |                   |                  |                         |                        |                               |                          |                         |                  |     |
|                    | 0<br>Floar      | Conduct                | 099<br>to:              | Comfort              | () 101<br>too                    | <b>102</b><br>102 | 0 103<br>OFFLINE | 0 104<br>orrune         | <b>105</b><br>60<br>cl | 0 106<br>too                  | OFFLINE<br>0             | <b>108</b><br>500<br>0Å | 0 109<br>tos     | •   |
|                    | 1<br>Rear<br>⊙  | <b>198</b><br>500      | Conduct                 | OFFLINE              | Constant<br>Constant<br>Constant | 202<br>Eco        | 203<br>600<br>01 | <b>204</b><br>Ees<br>Ca | <b>205</b><br>Ees      | Constort                      | <b>207</b><br>500        | Conduct                 | <b>209</b><br>60 | •   |
|                    | 2<br>Floar<br>• | 298<br>too             | <b>299</b><br>600       | <b>300</b><br>Exe    | <b>301</b><br>600                | Condent           | Conduct          | Condect                 | <b>305</b><br>Eee      | Sandort<br>Constant           | <b>307</b><br>600<br>Cå  | Conduct                 | Comfort          | •   |
|                    | Building        | g 02                   |                         |                      |                                  |                   |                  |                         |                        |                               |                          |                         |                  |     |
|                    | 0<br>Rear<br>©  | Gonfant<br>Comfant     | 601<br>Conflat          | 602<br>Ecc           | 603<br>offune                    | 604<br>500<br>Cå  | 605<br>Ecc       | Condext                 | Cambot                 | 608<br>60                     | <b>609</b><br>500<br>Cal | 610<br>600              | Contort          | •   |
| (?)<br>information |                 |                        |                         |                      |                                  |                   |                  |                         |                        |                               |                          |                         |                  |     |

1. Click to logout, the <u>Authentication</u> page will be displayed

# UXOne thermostat user manual

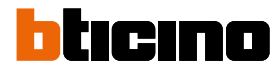

Item 465001/02/03/04/05/06/07/08

.....

### Hotel

Room n° .....

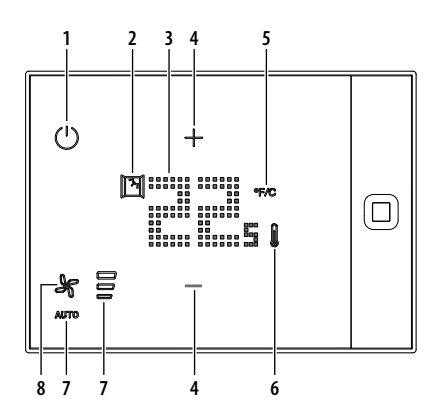

|   | lcon | Function                                       | Description                                                                                                    |
|---|------|------------------------------------------------|----------------------------------------------------------------------------------------------------|
| 1 | (    | MODE key:                                      | Press to switch the thermostat on/off                                                                                                    |
| 2 | M    | "Window open" icon                             | When on, it indicates that a sensor has detected the opening<br>of a window and the temperature control system remains in<br>stand-by until it is closed again.                                                              |
| 3 |      | Temperature indicator                          | When idle, it shows the measured temperature; during adjustment, it shows the set temperature.                                                                                                    |
| 4 | +-   | Temperature adjustment keys                    | Press to adjust the temperature.<br><b>ATTENTION</b> : if they are not available, it means that the<br>temperature has been set by reception and cannot be changed.<br>Call reception if the temperature is not appropriate. |
| 5 | °F/C | Key for temperature measurement unit selection | Press to select the temperature unit of measure: Celsius or<br>Fahrenheit                                                                                                    |
| 6 | 1    | Heating temperature control mode icon          | When red, temperature control is set to heating                                                                                                    |
|   | l    | Cooling temperature control mode icon          | When blue, temperature control is set to cooling                                                                                                    |
| 7 |      | Fan speed icons                                | It indicates the speed of the Fancoil (3 speeds available)                                                                                                    |
| 8 | K    | Fan adjustment key                             | Press to adjust the speed of the Fancoil (3 manual speeds plus automatic operation)                                                                                                    |

### Adjust the temperature

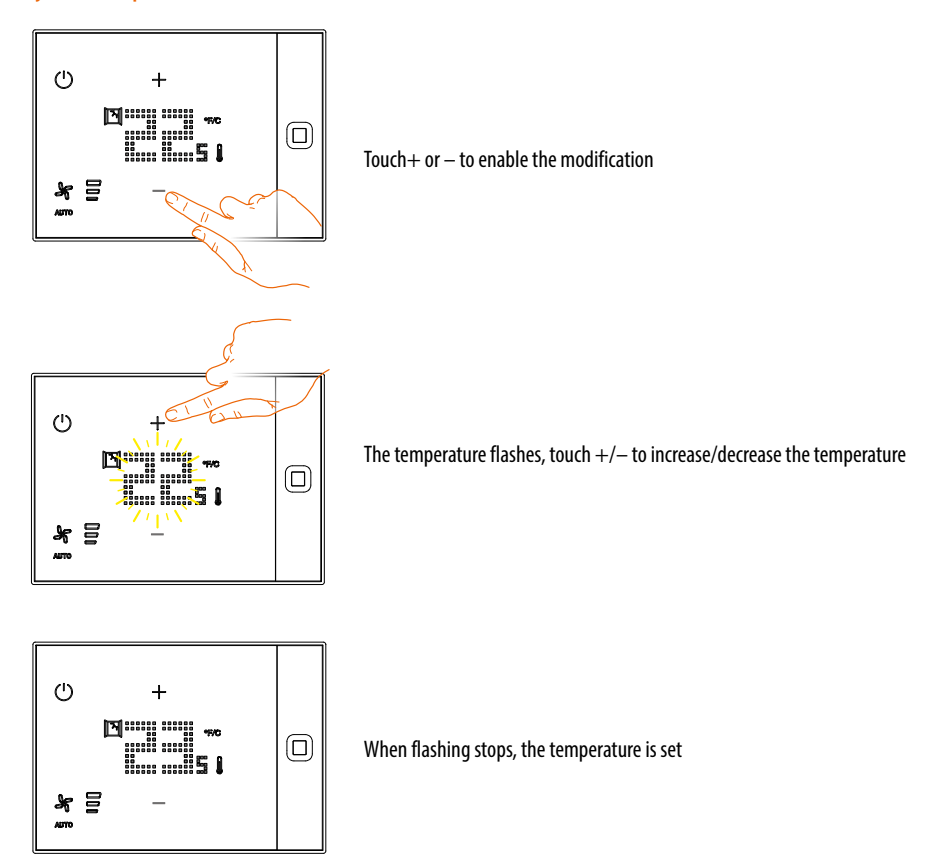

# UXOne thermostat user manual

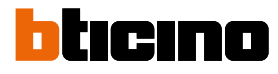

Item 465015/23/24/25/27/28/29/30

.....

### Hotel

Room n° .....

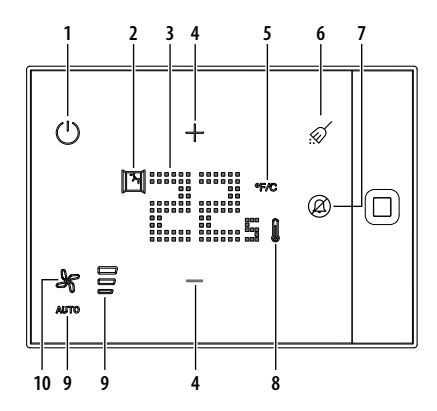

|    | lcon       | Function                                       | Description                                                                                                    |
|----|------------|------------------------------------------------|----------------------------------------------------------------------------------------------------|
| 1  | $\bigcirc$ | MODE key:                                      | Press to switch the thermostat on/off                                                                                                    |
| 2  | M          | "Window open" icon                             | When on, it indicates that a sensor has detected the opening<br>of a window and the temperature control system remains in<br>stand-by until it is closed again.                                                               |
| 3  |            | Temperature indicator                          | When idle, it shows the measured temperature; during<br>adjustment, it shows the set temperature.                                                                                                    |
| 4  | +-         | Temperature adjustment keys                    | Press to adjust the temperature.<br><b>ATTENZIONE</b> : if they are not available, it means that the<br>temperature has been set by reception and cannot be changed.<br>Call reception if the temperature is not appropriate. |
| 5  | °F/C       | Key for temperature measurement unit selection | Press to select the temperature unit of measure: Celsius or Fahrenheit                                                                                                    |
| 6  | Ń          | Make up room (MUR) key                         | Press to request room cleaning.<br>When on, it indicates that room cleaning has been requested.                                                                                                    |
| 7  | Ø          | Do not disturb (DND) key                       | Press to request not to be disturbed.<br>When on, it indicates that a request has been made not to<br>disturb this room.                                                                                                    |
| 8  | l          | Heating temperature control mode icon          | When red, temperature control is set to heating                                                                                                    |
|    | 1          | Cooling temperature control mode icon          | When blue, temperature control is set to cooling                                                                                                    |
| 9  |            | Fan speed icons                                | It indicates the speed of the Fancoil (3 speeds available)                                                                                                    |
| 10 | ×          | Fan adjustment key                             | Press to adjust the speed of the Fancoil (3 manual speeds plus automatic operation)                                                                                                    |

### Adjust the temperature

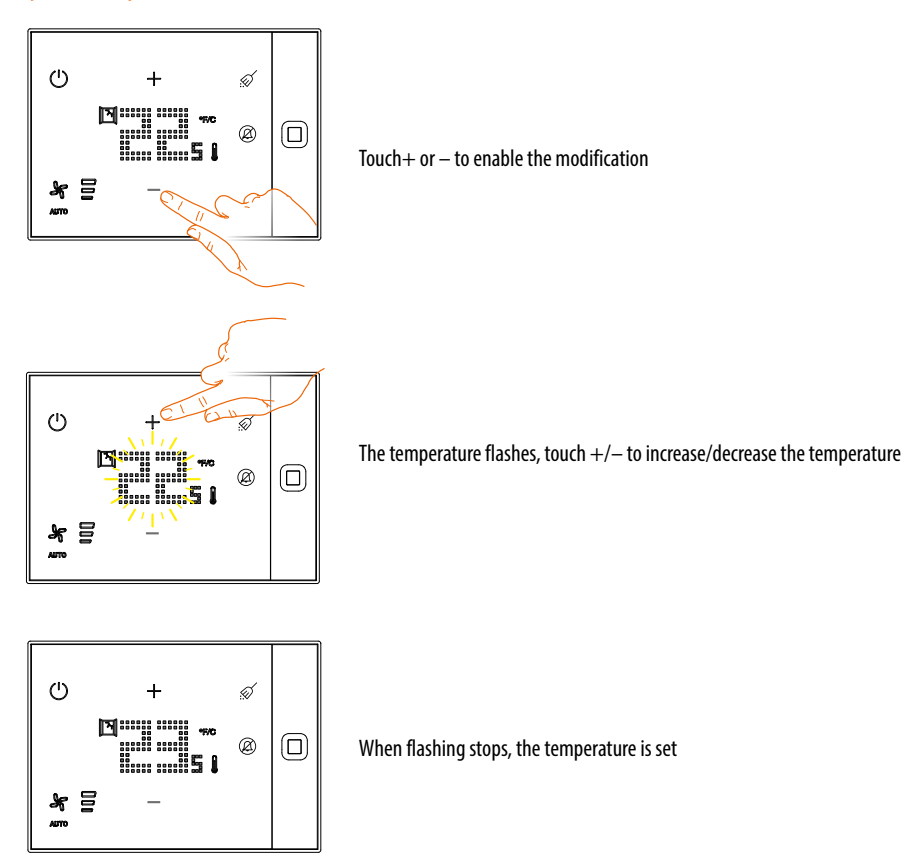

# UXOne thermostat user manual

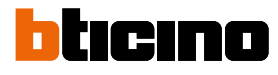

ltem 465080/81/82/83

.....

### Hotel

Room n° .....

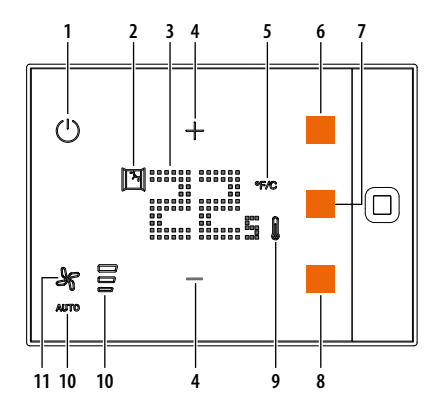

|    | lcon | Function                                       | Description                                                                                                    |
|----|------|------------------------------------------------|----------------------------------------------------------------------------------------------------|
| 1  | (1)  | MODE key:                                      | Press to switch the thermostat on/off                                                                                                    |
| 2  | H    | "Window open" icon                             | When on, it indicates that a sensor has detected the opening<br>of a window and the temperature control system remains in<br>stand-by until it is closed again.                                                               |
| 3  |      | Temperature indicator                          | When idle, it shows the measured temperature; during adjustment, it shows the set temperature.                                                                                                    |
| 4  | +-   | Temperature adjustment keys                    | Press to adjust the temperature.<br><b>ATTENZIONE</b> : if they are not available, it means that the<br>temperature has been set by reception and cannot be changed.<br>Call reception if the temperature is not appropriate. |
| 5  | °F/C | Key for temperature measurement unit selection | Press to select the temperature unit of measure: Celsius or Fahrenheit                                                                                                    |
| 6  |      | Key                                            |                                                                                                    |
| 7  |      | Key                                            |                                                                                                    |
| 8  |      | Key                                            |                                                                                                    |
| 9  | l    | Heating temperature control mode icon          | When red, temperature control is set to heating                                                                                                    |
|    | 1    | Cooling temperature control mode icon          | When blue, temperature control is set to cooling                                                                                                    |
| 10 |      | Fan speed icons                                | It indicates the speed of the Fancoil (3 speeds available)                                                                                                    |
| 11 | Ł    | Fan adjustment key                             | Press to adjust the speed of the Fancoil (3 manual speeds plus automatic operation)                                                                                                    |

### Adjust the temperature

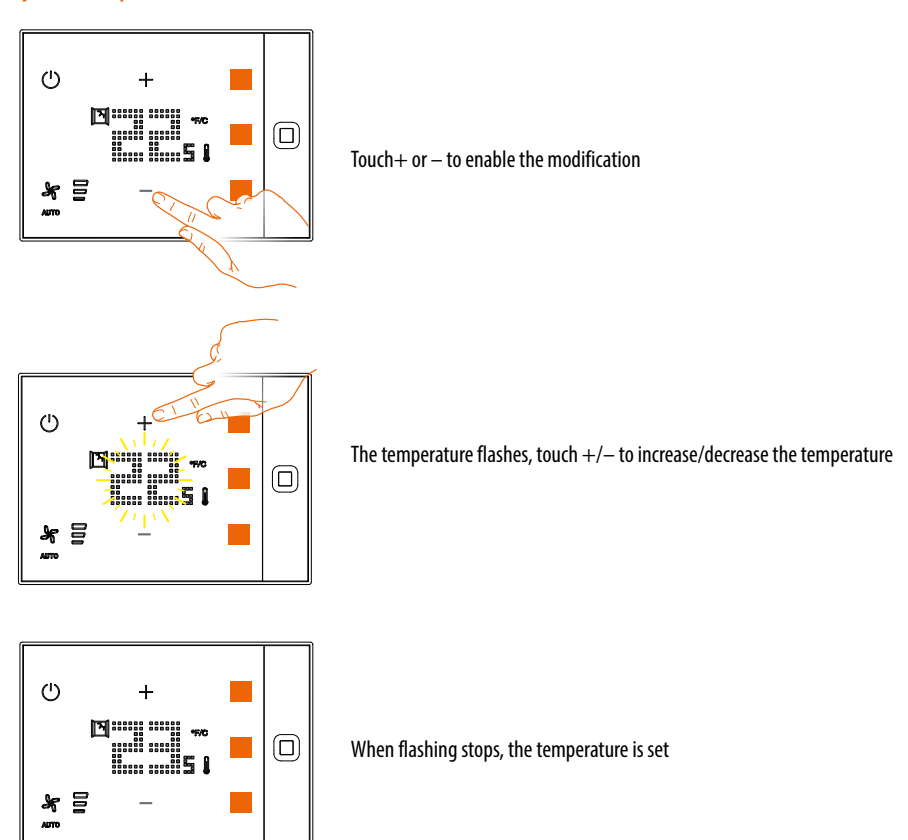

# Customise according to the thermostat model and the configuration, and distribute the guide to the rooms

BTicino SpA Viale Borri, 231 21100 Varese www.bticino.com